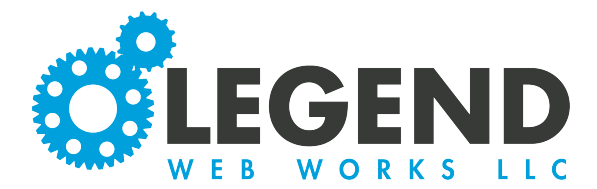

This is a walkthrough on how to edit and enable a dark site.

The Dark Site is used to post emergency updates to parents and the community for our School Districts. Enabling this will remove the homepage information besides the chosen emergency message

1. To begin, you will select Dark Site at the top left of your Admin Tools.

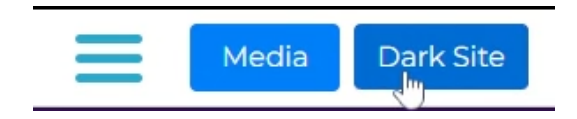

2. This will take you into the Dark Site tools. Here, you will have options to create Dark Site Templates, edit those templates, or enable those templates. You may delete the templates as well by selecting the trash can icon.

| Create Dark Site Template                                                                 |                                                                                        |                                                 |                                        |       |
|-------------------------------------------------------------------------------------------|----------------------------------------------------------------------------------------|-------------------------------------------------|----------------------------------------|-------|
| <ul> <li>Here you will add a message</li> <li>Site visitors will see the websi</li> </ul> | to communicate what the emergency / cris<br>ite banner and this message ONLY, they wil | is is and take your w<br>I STILL be able to nav | ebsite dark.<br>vigate through the web | site. |
| Description                                                                               | Options                                                                                |                                                 |                                        |       |
| Website Testing                                                                           |                                                                                        | Ľ                                               | • Enable                               | Î     |
| Wahaita Taat                                                                              |                                                                                        |                                                 |                                        | =     |

3. To create a new template, select the Create Dark Site Template button. This will populate the options for a new template.

| d New Te     | mplate    |   |   |              |   |   |   |   |    |   |     |    |    |   |   |  |
|--------------|-----------|---|---|--------------|---|---|---|---|----|---|-----|----|----|---|---|--|
| abel         |           |   |   |              |   |   |   |   |    |   |     |    |    |   |   |  |
| Label        | là        |   |   |              |   |   |   |   |    |   |     |    |    |   |   |  |
| in Message   | Paragraph | ~ | 6 | è            | в | I | F | Ξ | ÷. | 8 | °C: | ìΞ | := | ₫ | a |  |
|              |           |   |   |              |   |   |   |   |    |   |     |    |    |   |   |  |
|              |           |   |   |              |   |   |   |   |    |   |     |    |    |   |   |  |
| dia          | None      |   |   |              |   |   |   |   |    |   |     |    |    |   |   |  |
|              | 🔘 Image   |   |   |              |   |   |   |   |    |   |     |    |    |   |   |  |
| lates Header | Paragraph | × | 6 | ${\diamond}$ | в | Ι | F | Ξ | ₹  | 8 | °C; | ì≣ | Ξ  | ⊡ | ≣ |  |
|              |           |   |   |              |   |   |   |   |    |   |     |    |    |   |   |  |
|              |           |   |   |              |   |   |   |   |    |   |     |    |    |   |   |  |

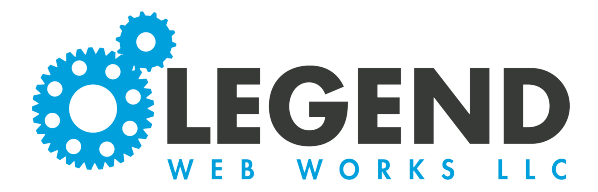

4. Anything highlighted in yellow will be required. The first box is for the Label. This will be the title of your template.

Label

Website Test Template

5. We will have all the typical text block options for our Main Message. The Main Message is the message that will be seen when the dark site is enabled.

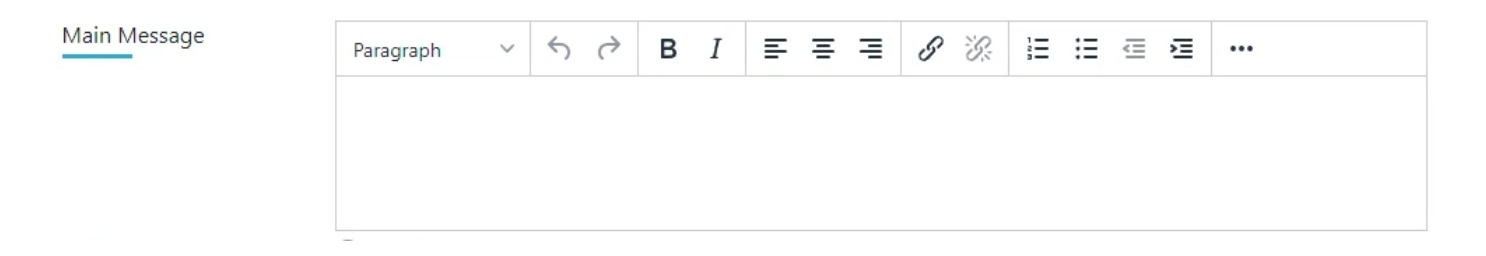

6. Next, you will have the option to create media. You can choose to have none OR to have an image. If you decide to have an image, the image options will appear.

| Media               | ○ None<br>● Image |
|---------------------|-------------------|
| Upload Image        |                   |
| Choose File No file | chosen            |
| Image Size          | Standard 🗸        |
| Alt Text            | Placeholder       |

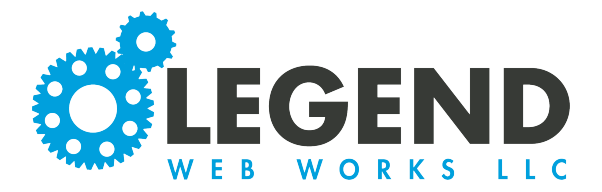

7. To upload an image, select Upload Image. Then, you can decide if the image size should be standard or full. Lastly, be sure to input Alt Text. This is usually a brief description of what is happening in your image. The purpose of Alt Text is to be ADA compliant. If someone is using a screen reader because they are visually impaired, they will be able to understand your image. Alt Text is required since it is highlighted in yellow.

| Upload Image      |             |  |
|-------------------|-------------|--|
| Choose File build | ding 2.jpg  |  |
| Image Size        | Full        |  |
| Alt Text          | Placeholder |  |

8. Lastly, you have the option to have an Updates Header. This will be the message that will appear above your Main Message. Here, we have all the same options as a normal text block.

| Updates Header | Paragraph | ~ | 6 | $\diamond$ | В | Ι | ≡ | ≡ | ⊒ | 8 | S: | Ē | Ξ | ₫ | ₽ | ••• |
|----------------|-----------|---|---|------------|---|---|---|---|---|---|----|---|---|---|---|-----|
|                | L         |   |   |            |   |   |   |   |   |   |    |   |   |   |   | hở  |
|                |           |   |   |            |   |   |   |   |   |   |    |   |   |   |   |     |

9. Once you are finished editing your Dark Site Template, select the save button to save your changes.

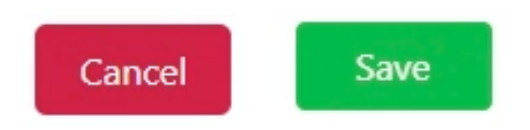

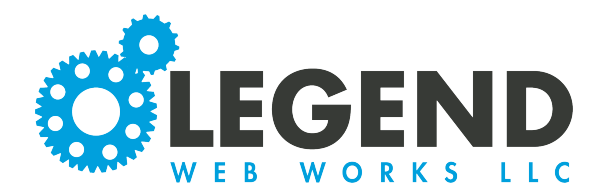

10. You will then see your new template highlighted in green in your list of Dark Site Templates.

| <ul> <li>Site visitors will see the websit</li> <li>Description</li> </ul> | e banner and this message ONLY, they v<br>Options | will STILL be able to nav | rigate through the webs | ite. |
|----------------------------------------------------------------------------|---------------------------------------------------|---------------------------|-------------------------|------|
| Website Testing                                                            |                                                   | Ľ                         | • Enable                | Î    |
| Website Test                                                               |                                                   | Ľ                         | • Enable                | Î    |
| Website Test Template                                                      |                                                   |                           | O Enable                | Ť    |
|                                                                            |                                                   |                           |                         |      |
| dit a tamplata calact                                                      | the sessilizes. This wi                           | 11                        |                         |      |

12. When a Dark Site is enabled, you will see a preview of the Dark Site. To enable this, select Enable.

| ite visitors will initially be sent to the home page where this                                   | s message and any updates you make will be visible. |
|---------------------------------------------------------------------------------------------------|-----------------------------------------------------|
| Website Test Template<br>Current Information<br>This is a test.<br>Message Updates<br>Test Header | Current Image                                       |
|                                                                                                   |                                                     |

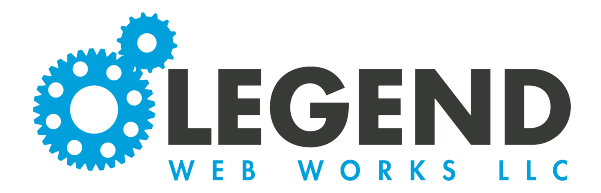

13. You will now see that the enable button is now disable and the other enable buttons have become greyed out.

| <ul> <li>Here you will add a message</li> <li>Site visitors will see the websi</li> </ul> | to communicate what the emergency / criste<br>te banner and this message ONLY, they wi | sis is and take your w<br>Il STILL be able to na | vebsite dark.<br>vigate through the webs | ite. |
|-------------------------------------------------------------------------------------------|----------------------------------------------------------------------------------------|--------------------------------------------------|------------------------------------------|------|
| Description                                                                               | Options                                                                                |                                                  |                                          |      |
| Vebsite Testing                                                                           |                                                                                        |                                                  | • Enable                                 | Ĩ    |
| Vebsite Test                                                                              |                                                                                        |                                                  | • Enable                                 | Ť    |
| Vebsite Test Template                                                                     |                                                                                        |                                                  | 💐 Disable                                | Î    |

14. When you return to the homepage, you will see that everything besides the navigation bar and footer bar have been removed to display the emergency update. We will also see a black bar at the top of the screen letting us know when the dark site was enabled. From here, we can add updates and disable the dark site.

| ≡ | Media Dark Site | Pages | Home            |                                                                |                         | ¢                                |                                    | Edit Page | 6 🖉 |
|---|-----------------|-------|-----------------|----------------------------------------------------------------|-------------------------|----------------------------------|------------------------------------|-----------|-----|
|   |                 |       | A dark site wa  | s enabled on Oct 25, :                                         | 2022 10:44 am           | Manage Emergency Updates         | Disable Dark Site                  |           |     |
|   |                 |       |                 |                                                                |                         | f in 🞯 У 🕨 District              | News   Staff   Students   About Us |           |     |
|   |                 |       |                 | SCHOOL DISTRICT<br>Education that<br>RES   UNITES   TRANSFORMS | Schools Athletics 🗹 Dep | partments Resources Staff Dire   | ctory Contact/Directions test      |           |     |
|   |                 |       |                 |                                                                |                         |                                  | <b>Q</b> #MiddieRising             |           |     |
|   |                 |       | This is a test. |                                                                |                         |                                  |                                    |           |     |
|   |                 |       | Our District    |                                                                |                         | Latest News                      | Schools                            |           |     |
|   |                 |       | Home            | Athletics 🗹                                                    | Calendars               | Middletown High School News      | Middletown High School             |           |     |
|   |                 |       | Departments     | Resources                                                      | District News           | MVP: Middie Virtual Program News | MVP: Middie Virtual Program        |           |     |
|   |                 |       | Staff Directory | Staff                                                          | Students                | Middletown Middle School News    | Middletown Middle School           |           |     |
|   |                 |       | About Us        | MiddieNet                                                      |                         | Highview 6th Grade Center News   | Highview 6th Grade Center          |           |     |
|   |                 |       |                 |                                                                | <b>peachjar</b> flyers  | Amanda Elementary News           | Amanda Elementary                  |           |     |
|   |                 |       |                 |                                                                |                         | Creekview Elementary News        | Creekview Elementary               |           |     |
|   |                 |       |                 | 2000 - 104                                                     |                         |                                  |                                    |           |     |

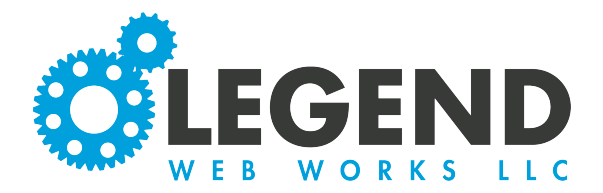

15. To add emergency updates with time stamps, select the Manage Emergency Updates button. This will take you into the template.

| A dark site was enabled on Oct 25, 20   | 022 10:44 am | Manage Emergency Updates Disable Dark Site                                                                                                    |
|-----------------------------------------|--------------|----------------------------------------------------------------------------------------------------|
| 16. You will then select the            | Details      | Update Message                                                                                                    |
| second tab that says<br>Update Message. | Description  | Vebsite Test Template                                                                                                    |
|                                         | Main Message | Paragraph $\checkmark$ $\circlearrowright$ $\blacksquare$ $I$ $\Xi$ $\Xi$ $\checkmark$ $\checkmark$ $\checkmark$ $\blacksquare$ $\blacksquare$ |
|                                         | Media        | <ul> <li>None</li> <li>Image</li> <li>Video</li> </ul>                                                                                                    |
|                                         | Alt Text     | orange and gray skyscraper                                                                                                    |
|                                         | Image Size   | Standard 🗸                                                                                                    |

17. Then select Add Update Message. This will populate a text block where you can add in an update. Once you have created your message, you will select Add Message.

| Details        | Update Message                                                                                        |  |  |  |  |  |  |  |  |  |  |
|----------------|----------------------------------------------------------------------------------------------------|--|--|--|--|--|--|--|--|--|--|
| Add Update     | Add Update Message                                                                                    |  |  |  |  |  |  |  |  |  |  |
| Here you can   | Here you can add emergency updates to keep your readers informed of changes to the current situation. |  |  |  |  |  |  |  |  |  |  |
| Add New U      | Add New Update                                                                                        |  |  |  |  |  |  |  |  |  |  |
| Update Message | $\begin{array}{cccccccccccccccccccccccccccccccccccc$                                                  |  |  |  |  |  |  |  |  |  |  |
|                |                                                                                                    |  |  |  |  |  |  |  |  |  |  |
|                |                                                                                                    |  |  |  |  |  |  |  |  |  |  |
|                | Cancel Add Message                                                                                    |  |  |  |  |  |  |  |  |  |  |
|                | Cartor                                                                                                |  |  |  |  |  |  |  |  |  |  |

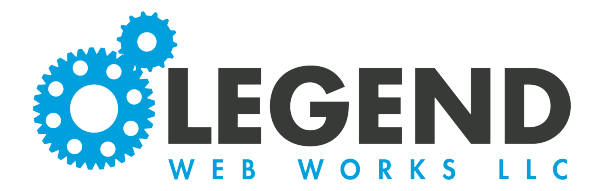

18. To see your update, go back to the homepage of your website. You will see your message now displaying here.

|   | MIDDLETOWN<br>CITY SCHOOL DISTRICT<br>Education that<br>BERRES   UNITES   TRANSFORMS<br>Schools Athletics C Departme | ents Resources Staff Directory Contact / Directions test |  |
|---|----------------------------------------------------------------------------------------------------|----------------------------------------------------------|--|
|   |                                                                                                    | Q #MiddieRising                                          |  |
|   | This is a test.                                                                                                    | <b>CHERNO</b>                                            |  |
|   | Emergency Updates:<br>For regular updates, please check this area periodically. Updates will                         | be posted as soon as they are available.                 |  |
|   | Test Header                                                                                                    |                                                          |  |
|   | <b>Oct 25, 2022 10:47 am</b><br>Update #1                                                                            |                                                          |  |
| 1 |                                                                                                    |                                                          |  |

19. You will see a section for emergency updates, as well as an updates header if you have created one. You will also see your emergency updates posted with a time stamp.

20. When you are completed with your Dark Site, select Disable Dark Site. The site will revert back to its orginal state.

A dark site was enabled on Oct 25, 2022 10:44 am

Manage Emergency Updates

Disable Dark Site